## Chrome Default Opening of form-U-net Documents

Last Modified on 01/27/2025 9:28 am CST

## Q. How can Chrome be set as the default browser to open form-U-net documents directly instead of using Adobe Acrobat Reader?

A. The Chrome browser may be setup as the default to open form-U-net documents using the Plug-ins in Chrome. To view the Chrome Plug-ins and their statuses, go to the address bar of the browser, type in 'Chrome://plugins', and then press the **Enter** key on the keyboard. The following page displays the list of available Plug-ins and their statuses. Chrome PDF Viewer or Adobe can be enabled to open pdf files.

| ← → C ☆ C hrome://plugins                                                                                                    |            |
|----------------------------------------------------------------------------------------------------|------------|
| 📅 Apps 💋 OnTime 🔞 speedtest.net 🔯 Office 365 🗀 Imported From IE (1) 🐳 Weather Radar 📗 Form-U-Net Test 😒 FUS Ut                                                      | ilities [] |
| Plug-ins                                                                                                    |            |
| Plug-ins (14)                                                                                                    |            |
| Widevine Content Decryption Module - Version: 1.4.7.771<br>Enables Widevine licenses for playback of HTML audio/video content. (version: 1.4.7.771)                 |            |
| Disable Always allowed                                                                                                    |            |
| Native Client                                                                                                    |            |
| Disable Always allowed                                                                                                    |            |
| Adobe Flash Player (2 files) - Version: 17.0.0.134<br>Shockwave Flash 17.0 r0                                                                                       |            |
| Disable Always allowed                                                                                                    |            |
| Chrome Remote Desktop Viewer                                                                                                    |            |
| This plugin allows you to securely access other computers that have been shared with you. To use this plugin you must first install the <u>Chrome Remote Deskto</u> | p webapp.  |
| Disable U Always allowed                                                                                                    |            |
| Java(TM) (2 files) - Version: 10.60.2.19<br>NPRuntime Script Plug-in Library for Java(TM) Deploy                                                                    |            |
|                                                                                                    |            |
| Disable Always allowed                                                                                                    |            |
| Silverlight - Version: 5.1.30514.0                                                                                                    |            |
| Disable Always allowed                                                                                                    |            |
| Chrome PDF Viewer                                                                                                    |            |
| Disable Always allowed                                                                                                    |            |
| Google Update - Version: 1.3.26.9                                                                                                    |            |
| Disable Always allowed                                                                                                    |            |
| Adobe Reader - Version: 11.0.10.32 (Disabled)<br>Adobe PDF Plug-In For Firefox and Netscape 11.0.10                                                                 |            |
| Enable Always allowed                                                                                                    |            |